Bozion

Ugo

TSIO1

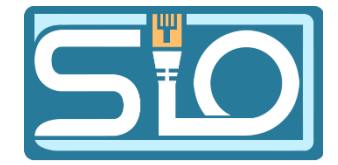

# Prise en main du logiciel Virtualbox

# Création de la machine virtuelle :

Pour créer une machine virtuelle, il faut cliquer sur « Nouvelle »

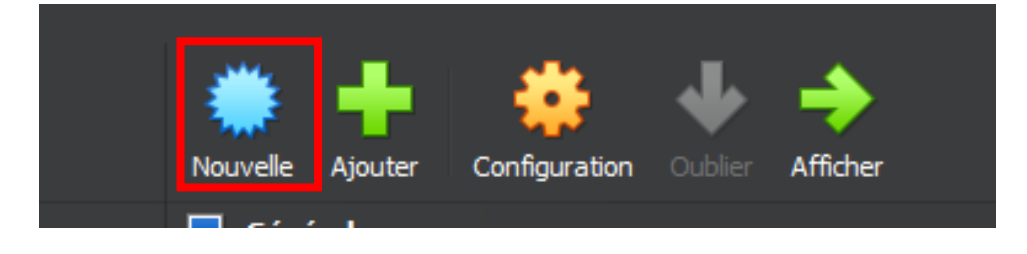

Dans la catégorie nom mettez un nom quelconque, dans Type et Version rentrez votre système et votre version, dans mon cas j'ai mis « Windows TP B1 » et Microsoft Windows 10. Ensuite cliquez sur suivant

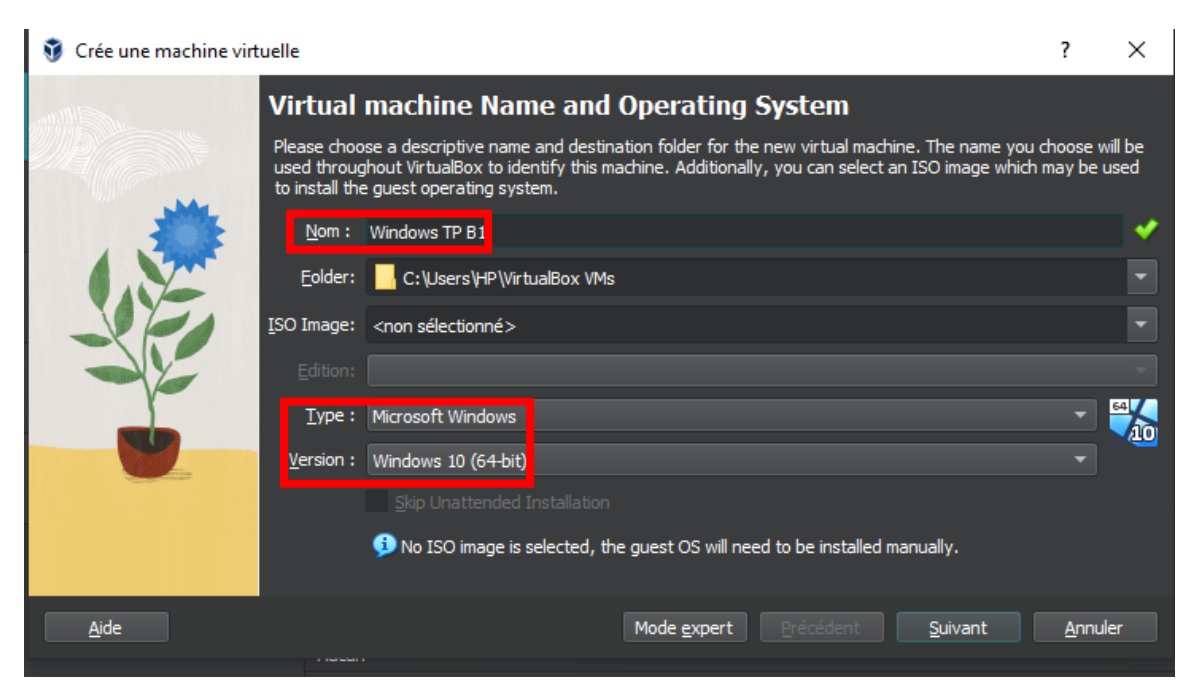

Ensuite vous pourrez choisir le nombre de mémoire vive et de cœurs de votre processeur que vous allez allouer à votre machine virtuelle

Si vous êtes dans le vert, votre machine virtuelle performera normalement et plus vous allouerez de mémoire vive et de cœurs a votre machine virtuelle, moins votre machine physique sera performante.

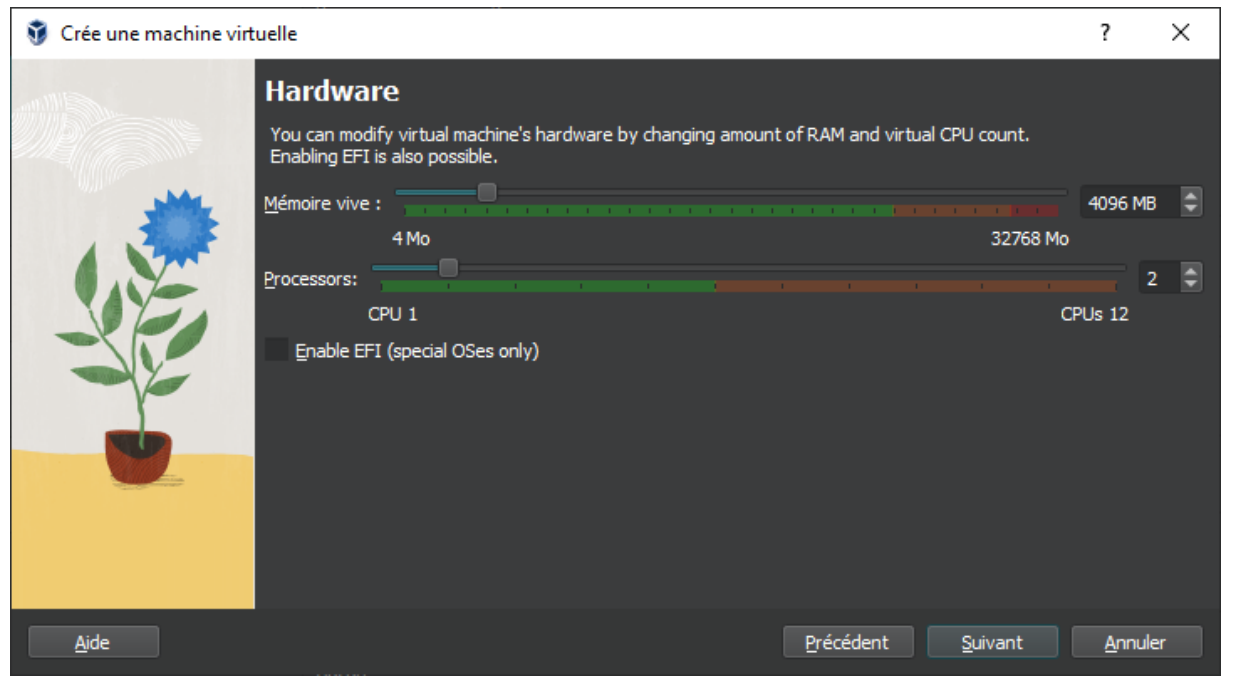

Dans mon cas, j'allouerai 4go de mémoire vive et 2 processeurs CPU, cliquez sur suivant.

Vous devrez ensuite décider de combien de stockage vous allouerez à votre machine virtuelle, pour une machine Windows 50go sera suffisant.

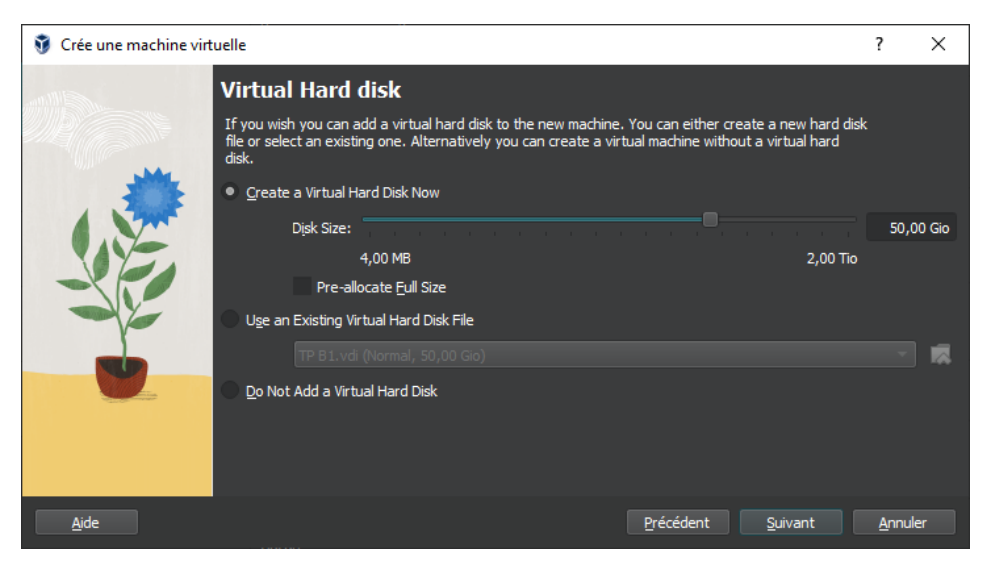

Cliquez sur suivant et ensuite sur finish lorsque vous avez votre récapitulatif

Vous pouvez ensuite lancer la machine en cliquant sur démarrer

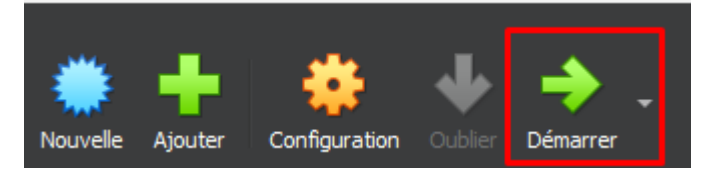

Lors du premier démarrage vous aurez cette fenêtre, cliquez sur la flèche, puis sur autre puis sélectionnez votre iso, ici Windows 10.

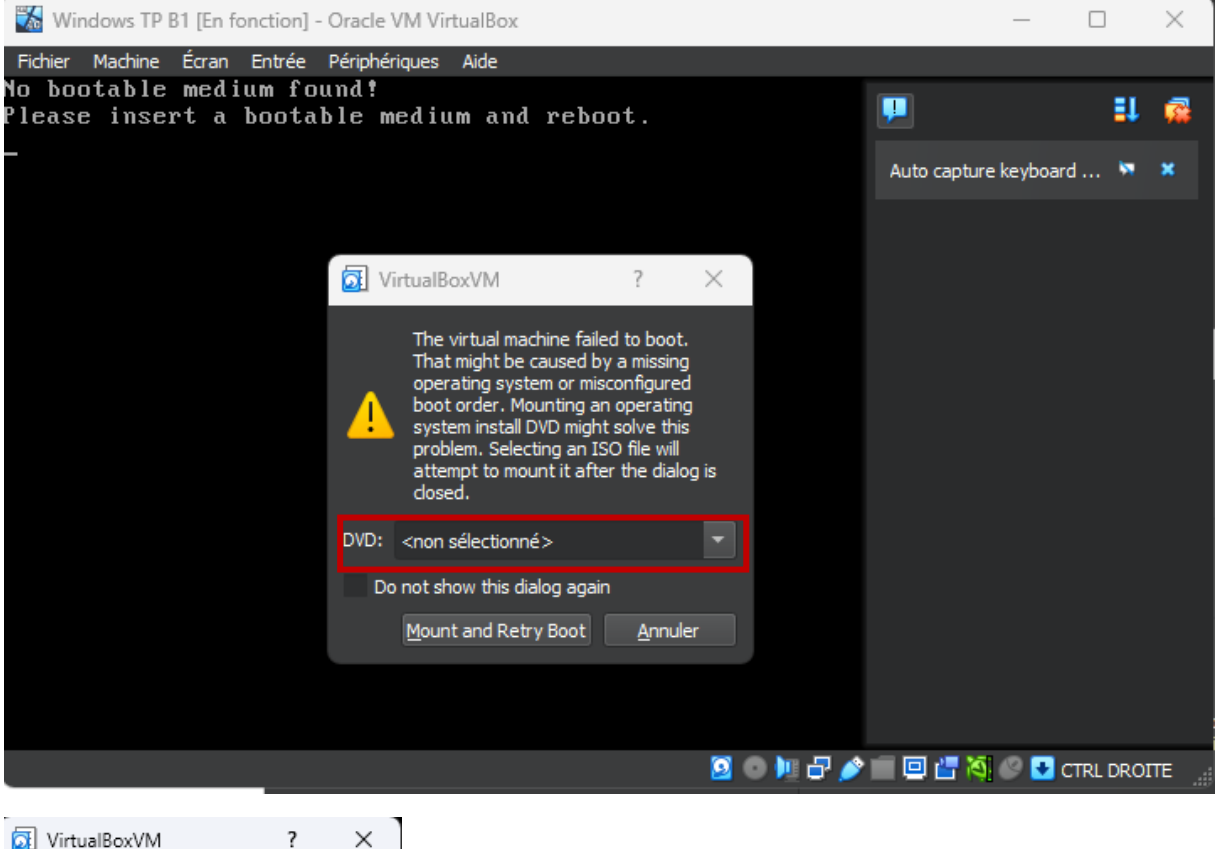

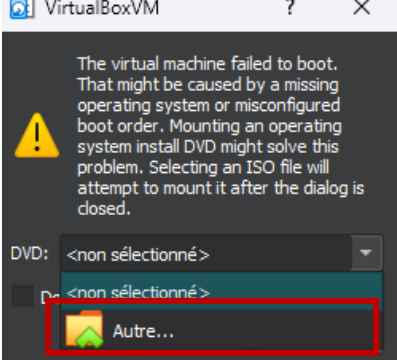

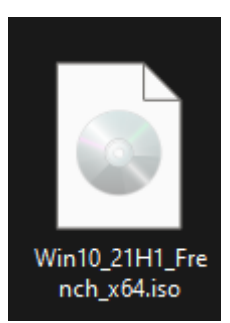

Et ensuite cliquez sur mount and reboot

Vous vous retrouverez ensuite sur la fenêtre d'installation de Windows, choisissez votre langue, et horaire et cliquez sur suivant.

| 🖆 Installation de Windows                                                                 | . • 💌           |  |  |  |
|-------------------------------------------------------------------------------------------|-----------------|--|--|--|
|                                                                                           |                 |  |  |  |
| - Windows*                                                                                |                 |  |  |  |
|                                                                                           |                 |  |  |  |
|                                                                                           |                 |  |  |  |
| Langue à installer : <mark>Français (France)</mark>                                       | -               |  |  |  |
| <u>F</u> ormat horaire et monétaire : Français (France)                                   | -               |  |  |  |
| <u>C</u> lavier ou méthode d'entrée : <mark>Français</mark>                               | -               |  |  |  |
|                                                                                           |                 |  |  |  |
| Entrez la langue et les préférences de votre choix et cliquez sur Suivant pour continuer. |                 |  |  |  |
| Microsoft Corporation. Tous droits réservés.                                              | <u>S</u> uivant |  |  |  |
|                                                                                           |                 |  |  |  |

Cliquez sur installer maintenant ensuite.

| S'il s'agit de la premiè<br>vous devez entrer une<br>électronique de confii<br>Elle peut également él<br>été fourni. | e installation de Wii<br>clé de produit Wind<br>mation que vous av<br>re indiquée sur une | ndows sur ce PC (ou<br>lows valide. La clé de<br>rez reçu après l'achat<br>étiquette à l'intérieur | si vous installez une au<br>produit doit figurer da<br>d'une copie numériqu<br>de la boîte dans laque | itre édition),<br>ens le message<br>e de Windows.<br>Ile Windows a |
|----------------------------------------------------------------------------------------------------|-------------------------------------------------------------------------------------------|----------------------------------------------------------------------------------------------------|----------------------------------------------------------------------------------------------------|--------------------------------------------------------------------|
| La clé de produit (Pro                                                                                               | luct Key) ressemble                                                                       | à ceci : XXXXX-XXXX                                                                                | x-xxxxx-xxxxx-xxxx                                                                                    | X                                                                  |
| Si vous réinstallez Win<br>Windows sera activée                                                                      | dows, sélectionnez J<br>automatiquement u                                                 | Je ne possède pas de<br>Iltérieurement.                                                            | clé de produit. Votre c                                                                               | opie de                                                            |
|                                                                                                    |                                                                                           |                                                                                                    |                                                                                                    |                                                                    |
|                                                                                                    |                                                                                           |                                                                                                    |                                                                                                    |                                                                    |
|                                                                                                    |                                                                                           |                                                                                                    |                                                                                                    |                                                                    |

Ensuite cliquez sur « je n'ai pas de clé produit »

# Sélectionnez Windows 10 professionnel et cliquez sur suivant

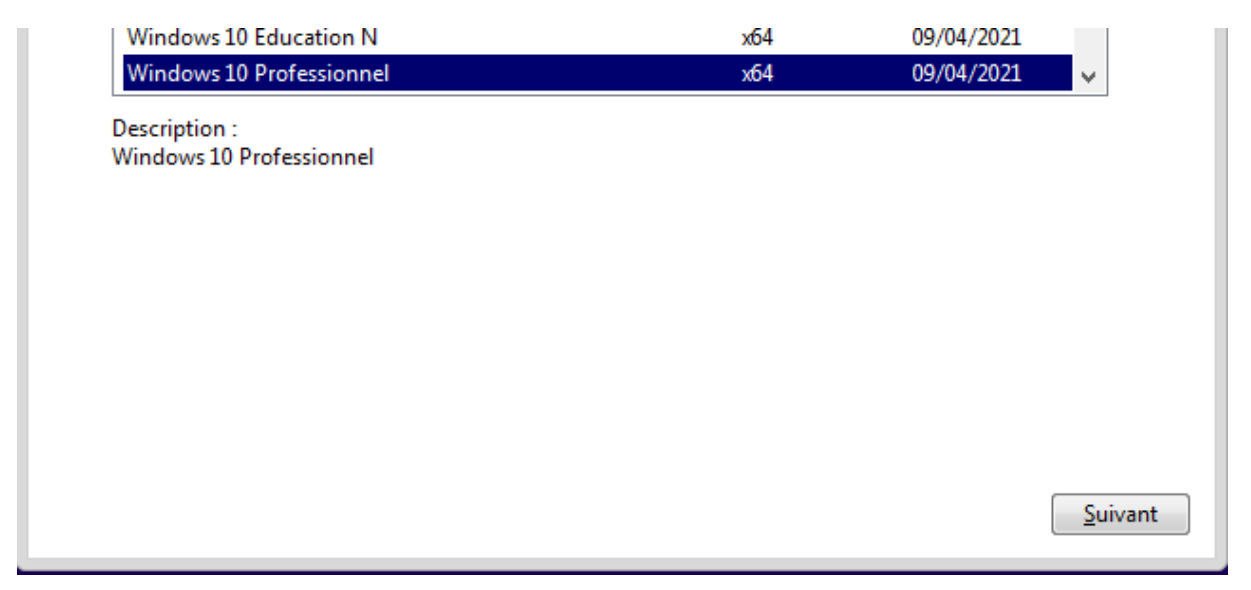

Acceptez les termes du contrat de Licence et cliquez sur suivant

## Sélectionnez, personnalisé.

| <u>A</u> ise à niveau : installer Windows et co<br>polications                                                                                                    | nserver les fichiers, les paramètres et les                                                                                                    |
|----------------------------------------------------------------------------------------------------|----------------------------------------------------------------------------------------------------|
| vec cette option, les fichiers, les paramètres e<br>ette option n'est disponible que lorsqu'une v<br>ours d'exécution sur l'ordinateur.                                                                 | et les applications sont déplacés vers Windows.<br>rersion prise en charge de Windows est déjà en                                                                         |
| ersonnalisé : installer uniquement Win<br>wec cette option, les fichiers, les paramètres e<br>Vindows. Pour apporter des modifications au<br>aide du disque d'installation. Nous vous reco<br>ontinuer. | ndows (avancé)<br>et les applications ne sont pas déplacés vers<br>x partitions et aux lecteurs, démarrez l'ordinateur à<br>mmandons de sauvegarder vos fichiers avant de |
|                                                                                                    |                                                                                                    |

Vous vous retrouverez ensuite sur les partitions disponibles, logiquement vous aurez celle de 50 Go créée au préalable, sélectionnez-la et cliquez sur nouveau puis appliquer et ok.

| Nom                          |                    | Taille totale | Espace libre Ty                 | pe |
|------------------------------|--------------------|---------------|---------------------------------|----|
| 🛹 Lecteur 0 Espa             | ce non alloué      | 50.0 Go       | 50.0 Go                         |    |
|                              |                    |               |                                 |    |
|                              |                    |               |                                 |    |
|                              |                    |               |                                 |    |
| ◆ Act <u>u</u> aliser        | Supp <u>r</u> imer | Eormater      | <mark>∦</mark> Nouv <u>e</u> au |    |
|                              | ©                  |               |                                 | •  |
| 🚱 C <u>h</u> arger un pilote | Eten <u>d</u> re   |               |                                 |    |
| ) C <u>h</u> arger un pilote | Eten <u>d</u> re   |               |                                 |    |

Vous aurez donc 2 partitions, sélectionnez la deuxième celle de 49 Go puis suivant puis patientez, l'installation peut être plus ou moins longue selon la mémoire vive que vous avez attribué à la machine.

| Nom                                                   |                            | Taille totale | Espace libre    | Туре      |
|-------------------------------------------------------|----------------------------|---------------|-----------------|-----------|
| 🛹 Lecteur 0 Parti                                     | tion 1: Réservé au système | 50.0 Mo       | 38.0 Mo         | Système   |
| 🛷 Lecteur 0 Parti                                     | tion 2                     | 49.9 Go       | 49.9 Go         | Principal |
|                                                       |                            |               |                 |           |
|                                                       |                            |               |                 |           |
|                                                       |                            |               |                 |           |
|                                                       |                            |               |                 |           |
| Actualiser                                            | X Supp <u>r</u> imer       | Formater      | * Nouv <u>e</u> | au        |
| Act <u>u</u> aliser                                   | X Supp <u>r</u> imer       |               | * Nouv <u>e</u> | au        |
| ∲ Act <u>u</u> aliser<br>) C <u>h</u> arger un pilote | X Supp <u>r</u> imer       | Eormater      | * Nouv <u>e</u> | au        |
| Act <u>u</u> aliser                                   | Xupp <u>r</u> imer         | ✓ Formater    | ₩ Nouv <u>e</u> | au        |

Où souhaitez-vous installer Windows ?

Vous arriverez ensuite dans le choix de région, séléctionnez la votre et faites oui, pareil pour la disposition du clavier, ignorez la deuxième configuration.

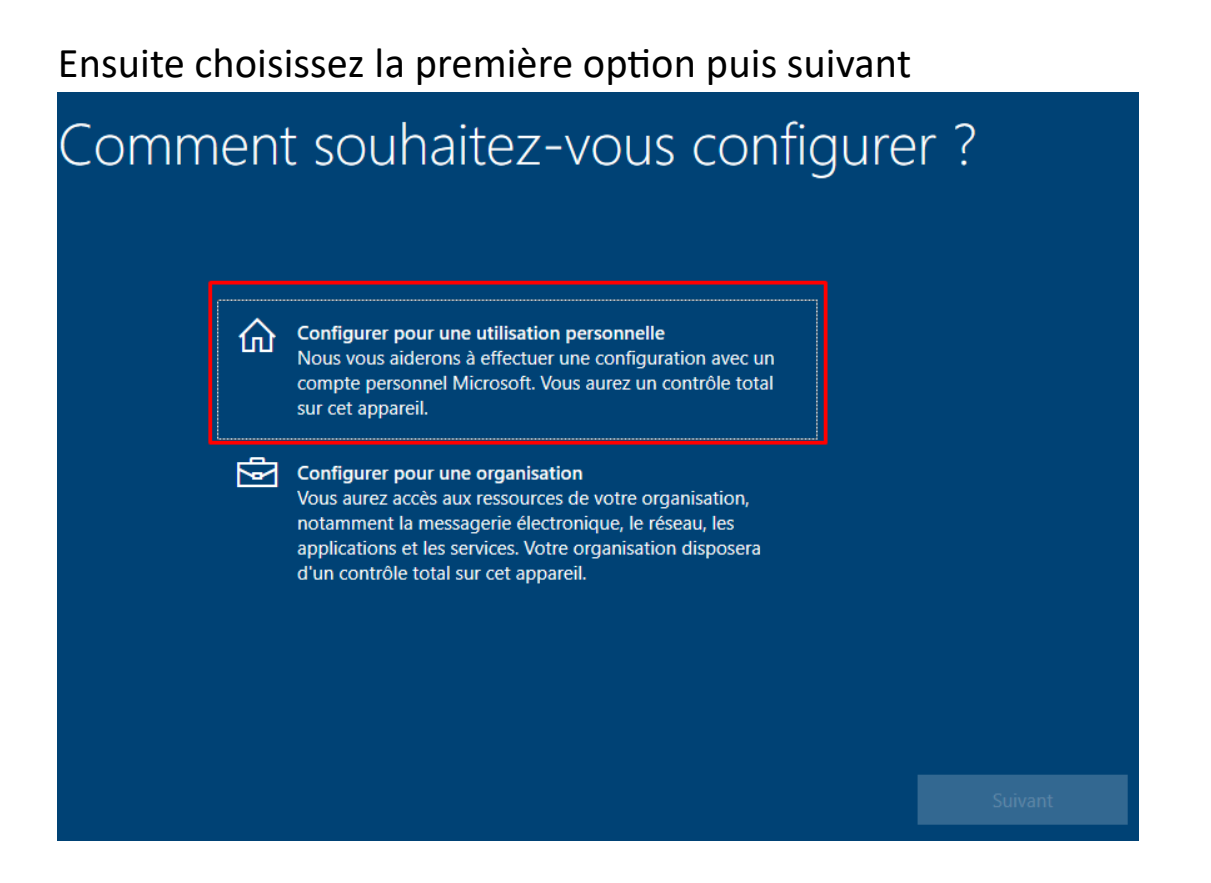

## A cette étape, choisissez compte hors connexion

| Un seul compte vous pe             | Ajoutez votre compte<br>met de connecter votre appareil aux applications et services Microsoft, comme Office, OneDrive, Microsoft Edge et<br>le Microsoft Store.                                                                                                    |  |
|------------------------------------|----------------------------------------------------------------------------------------------------|--|
|                                    |                                                                                                    |  |
|                                    | E-mail, téléphone ou Skype                                                                                                    |  |
| Votre co<br>connecte               | Créer un compte<br>Connexion avec une clé de sécurité<br>mpte Microsoft est utilisé pour activer les fonctionnalités des applications et services Microsoft lorsque vous vous<br>, y compris la sauvegarde des données sur votre appareil au cas où vous deviez les remplacer ou les restaurer. Vos |  |
| paramètre<br>Compte hors connexion | votre historique de navigation, vos favoris, vos mots de passe, vos contacts, etc., sont également synchronisés entre<br>les appareils, les applications et les services. Assurez la façon dont vos données sont gérées.<br>Confidentialité et cookies Conditions d'utilisation En savoir plus      |  |
|                                    | Suivant                                                                                                    |  |

## A celle-ci, Expérience limitée

# <section-header><complex-block><complex-block><complex-block><complex-block><complex-block><complex-block><complex-block><complex-block><complex-block><complex-block>

Choissisez le nom que vous voulez, dans notre cas ce sera Windows, pareil pour le mot de passe

| Qui                   | sera amené à utiliser ce PC ?<br>Quel nom voulez-vous utiliser ? |         |
|-----------------------|------------------------------------------------------------------|---------|
|                       | R                                                                |         |
|                       | Windows ×                                                        |         |
|                       |                                                                  |         |
|                       |                                                                  | Cuivant |
| eux, utilisez un comp | te en ligne                                                      | Sulvant |

# Rentrez vos questions de sécurité

| Créer des questions de sécurité pour ce<br>Au cas où vous avez oublié votre mot de passe, choisissez 3 questions de sécurité et assurez-vous de ne pas oub | COMPTE<br>lier vos réponses. |
|----------------------------------------------------------------------------------------------------|------------------------------|
| Ce champ est obligatoire.                                                                                                    |                              |
| Question de sécurité (1 sur 3)                                                                                                    |                              |
| Ce champ est obligatoire.                                                                                                    |                              |
| Votre réponse                                                                                                    |                              |
|                                                                                                    |                              |
| Ou, encore mieux, utilisez un compte en ligne                                                                                                    | Suivant                      |

## Choisissez la deuxième option

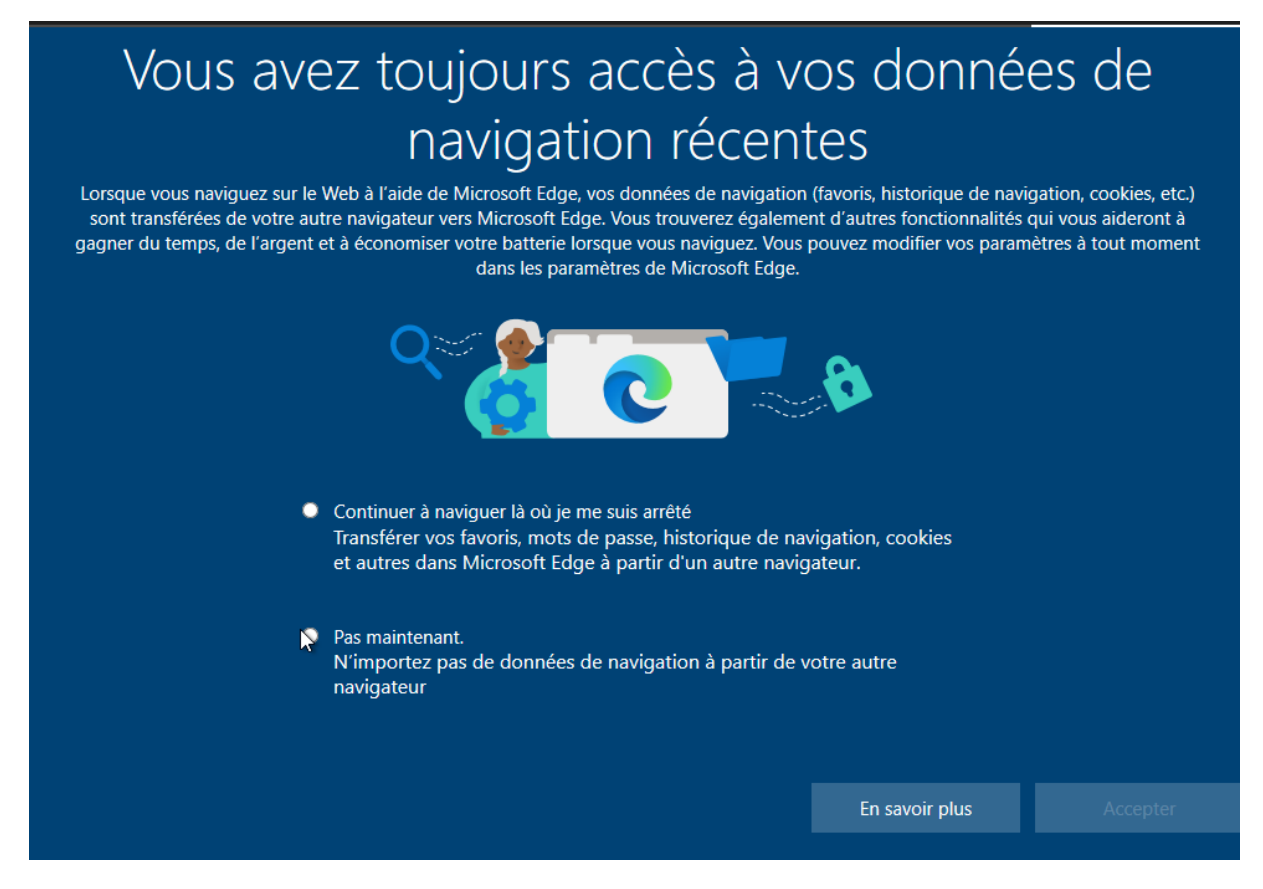

Pour toutes les étapes qui suivront vous pouvez tout refuser et dire de n'accepter d'envoyer que les données obligatoires

## Vous pouvez ignorer cette étape

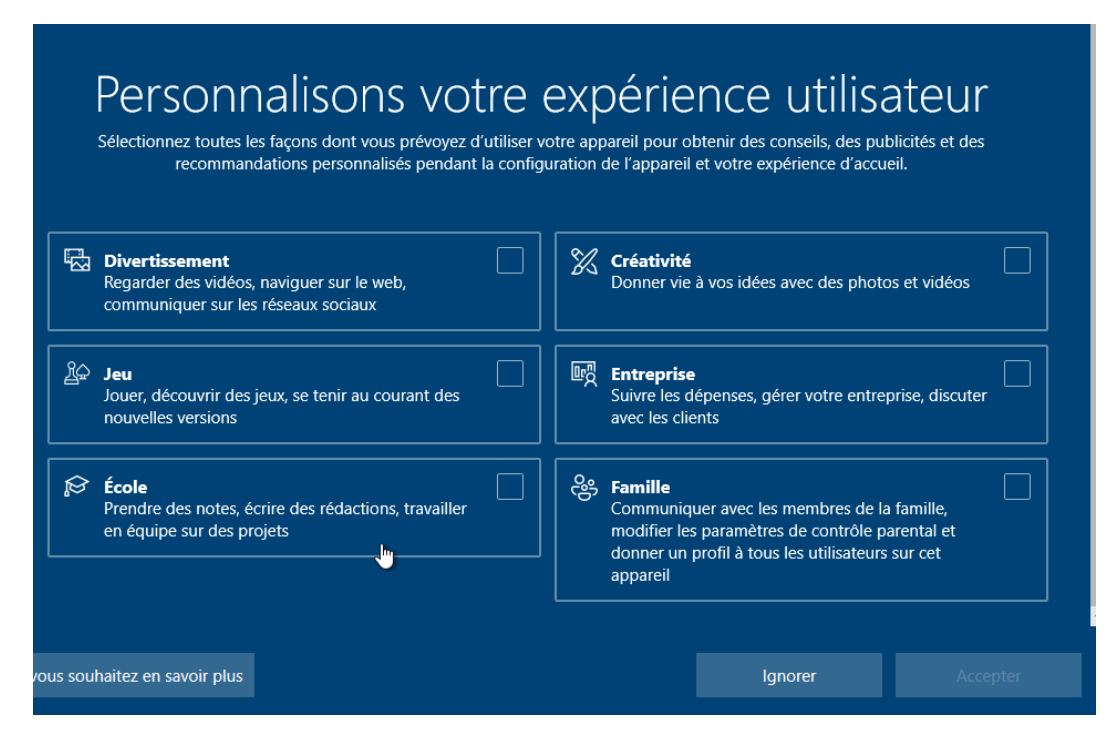

### Et pas maintenant à celle-ci

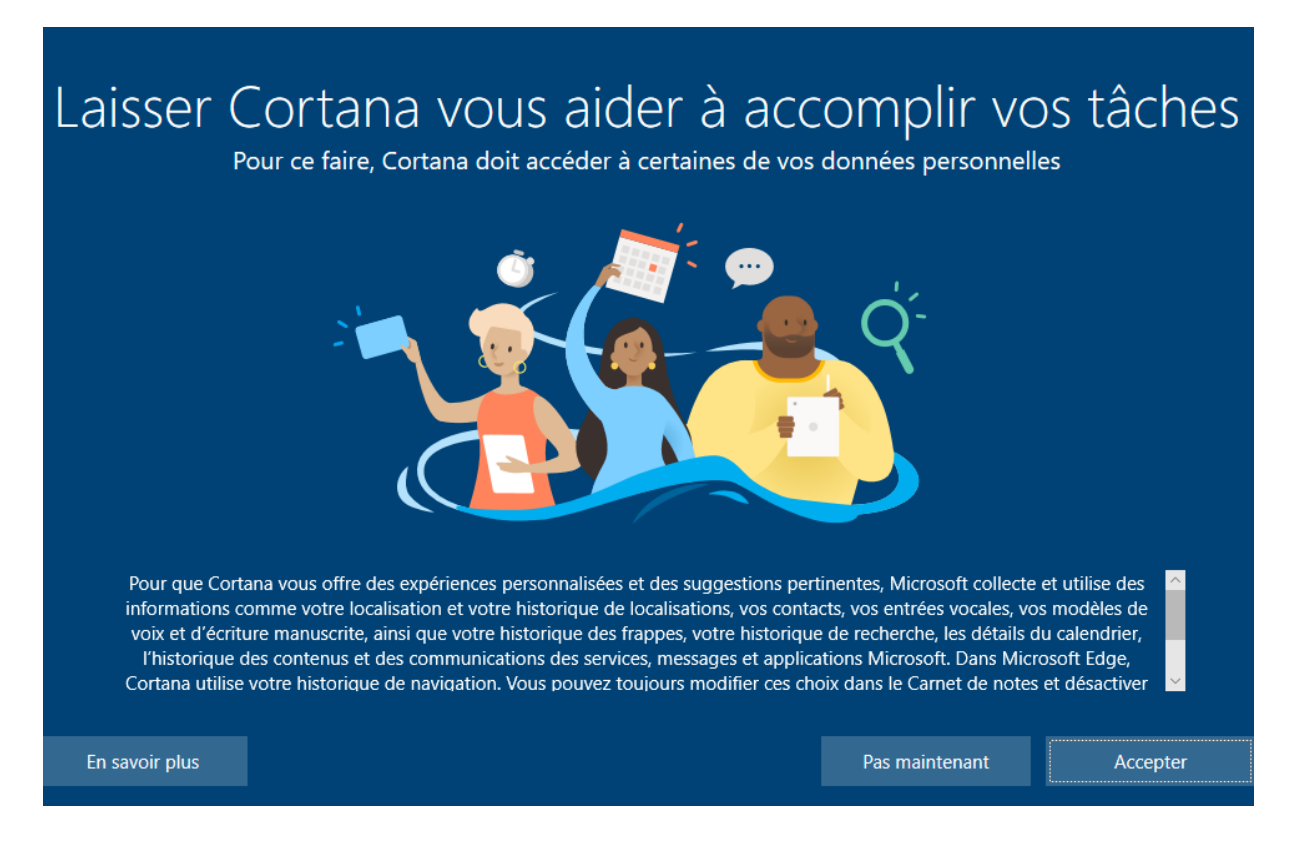

Et l'installation de windows est terminée.

Dans mes paramètres réseaux je me suis connecté en NAT, c'est-àdire qu'il y'a un routeur entre ma machine physique et virtuelle. J'ai donc une IP totalement différente de celle de ma machine virtuelle.

![](_page_10_Picture_4.jpeg)